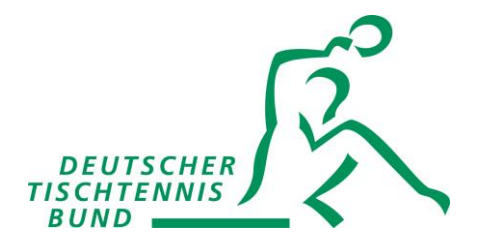

## Upload des Nachweis-Dokuments (Erste-Hilfe-Nachweis) zur Lizenzausstellung und -verlängerung

## 1. Einloggen

- A) Im persönlichen Bereich auf <u>dttb.click-tt.de</u> einloggen (Benutzer = Mailadresse).
- B) Besteht noch kein Zugang, bitte über den Landesverband mit der aktuellen Spielberechtigung registrieren.
- C) Besteht keine Spielberechtigung, bitte eine E-Mail an <u>ringleb.dttb@tischtennis.de</u> senden.

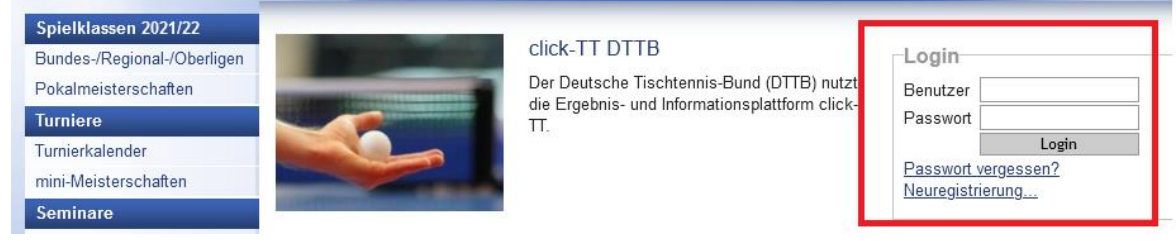

## 2. Upload des Nachweis-Dokuments (Erste-Hilfe-Nachweis)

Im persönlichen Bereich unter "Lizenzen" das Nachweis-Dokument hochladen. Unter "Bearbeitung durch:" den DTTB auswählen.

| Seminare Abor                                              | nements                    | Downloads                                                                             | Lizenzen         | Mein Profil                                                                                    |
|------------------------------------------------------------|----------------------------|---------------------------------------------------------------------------------------|------------------|------------------------------------------------------------------------------------------------|
| My Home >                                                  |                            |                                                                                       |                  |                                                                                                |
| Lizenzen<br>Neixe Lizenzen                                 |                            |                                                                                       |                  |                                                                                                |
| Bestätigte Lizenzdoku<br>DTTB Verhaltensni<br>(Fragebogen) | mente<br>chtlinie Fr       | ragebogen (für I<br>erhaltensrichtlin                                                 | DTTB- T-         | Einreichung eines Nachweisdokuments                                                            |
| DTTB Ehrenkodex                                            | E                          | hrenkodex                                                                             |                  | Bearbeitung durch: DTTB V<br>Dokumenttyp: Erstehilfenachweis V                                 |
| DTTB Verhaltensri<br>(Fragebogen)                          | chtlinie Fr<br>V           | ragebogen (für l<br>erhaltensrichtlin                                                 | DTTB-<br>iien) I | Durchsuchen Keine Datei ausgewählt. Hochladen                                                  |
| DTTB<br>Rahmenvereinbaru<br>Trainerbindung                 | Ti<br>ng                   | Die Datei darf höchstens 5.000 KB groß sein.<br>Erlaubte Datei-Typen: .pdfjpgjpegpng. |                  | Die Datei darf höchstens 5.000 KB groß sein.<br>Erlaubte Datei-Typen: .pdf, .jpg, .jpeg, .png. |
| DTTB Ehrenkodex                                            | E                          | hrenkodex                                                                             | i<br>Leit<br>Bre | Abbrechen Speichern<br>stungssport, Tramer C                                                   |
| Erstehilfenachwe<br>Neuer Erstehilfena                     | e <b>ise</b><br>chweis eir | reichen                                                                               |                  |                                                                                                |